## คู่มือระบบส่งเอกสาร

การประชุมวิชาการระดับชาติ "วิทยาการจัดการวิชาการ 2015" วิจัยเพื่อสร้างสรรค์เศรษฐกิจสู่ประชาคมอาเซียน

### 1.ขั้นตอนการเข้าสู่ระบบ

เข้าสู่ระบบผ่านเว็บ web browser โดยใช้โปรแกรม Internet Explorer version 9 ขึ้นไป หรือ Google Chrome ผ่าน URL : www.management.cmru.ac.th/conferences

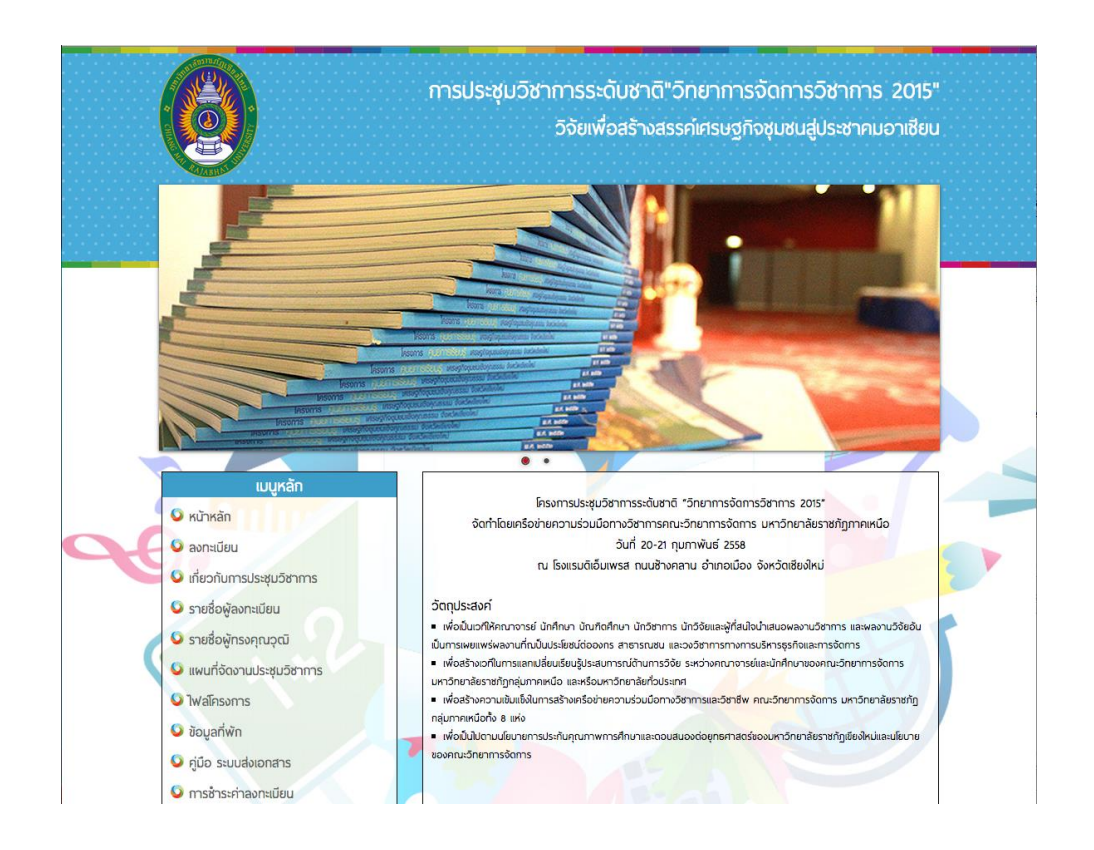

#### 2.เมนูต่างๆ ของระบบ

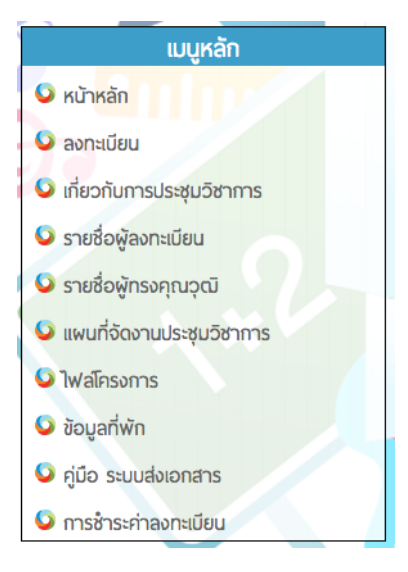

| เข้าสุ          | สู่ระบบ  |
|-----------------|----------|
| E-mail :        |          |
|                 |          |
| Password :      |          |
|                 |          |
|                 | PECISTER |
| LOGIN           | REGISTER |
| Forgot Password |          |

## 3.การลงทะเบียน ทำการคลิกเมนู ลงทะเบียน

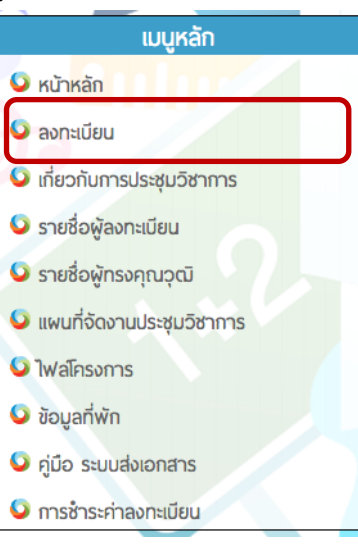

# ทำการกรอกข้อมูลให้ครบถ้วน

|   | คำนำหน้า                        | เลือกคำนำหน้า 🔻 📲                                                           |  |
|---|---------------------------------|-----------------------------------------------------------------------------|--|
|   | ชื่อ                            |                                                                             |  |
|   | anja                            |                                                                             |  |
|   | ดำแหน่งทางวิชาการ               | เลือกตำแหน่งทางวิชาการ ▼ *                                                  |  |
|   | หมายเลขบัตรประจำดัวประชาชน      |                                                                             |  |
|   | วันที่สามารถเข้าร่วมประชุม      | เลือกวันที่สามารถเข้าร่วมประชุม 🔻                                           |  |
|   | ที่อยู่ ที่สามารถติดต่อได้สะดวก |                                                                             |  |
|   |                                 |                                                                             |  |
|   |                                 |                                                                             |  |
| 2 |                                 |                                                                             |  |
|   |                                 | 10                                                                          |  |
|   | หมายเลขโทรศัพท์                 |                                                                             |  |
|   | หมายเลขโทรศัพท์มือถือ           |                                                                             |  |
|   | หมายเลขโกรสาร                   | · · · · · · · · · · · · · · · · · · ·                                       |  |
|   | หน่วยงาน/สถาบัน/มหาวิทยาลัย     | · · · · · · · · · · · · · · · · · · ·                                       |  |
|   | คณะ                             |                                                                             |  |
|   | สาขาวิชา                        |                                                                             |  |
|   | ระดับ                           |                                                                             |  |
|   | ความประสงค์จะเข้างาน            | 🕞 นำเสนอในรูปแบบ โปสเตอร์ 🔹                                                 |  |
|   |                                 | <ul> <li>นำเสนอในรูปแบบ การบรรยาย</li> <li>มักร่านประชุมดีชาวการ</li> </ul> |  |
|   | E-MAIL                          |                                                                             |  |
|   | Password                        |                                                                             |  |
|   | Confirm Password                |                                                                             |  |
|   |                                 |                                                                             |  |
|   | ด                               | จงทะเบียน                                                                   |  |
|   |                                 |                                                                             |  |

#### 4.การเข้าสู่ระบบ

ทำการเข้าสู่ระบบ ในเมนูเข้าสู่ระบบ

| เข้าสู่         | ระบบ     |
|-----------------|----------|
| E-mail :        |          |
|                 |          |
| Password :      |          |
|                 |          |
| LOGIN           | REGISTER |
|                 | HEGIOTEN |
| Forgot Password |          |

เมื่อทำการเข้าสู่ระบบสำเร็จจะแสดงเมนูข้อมูลสมาชิก

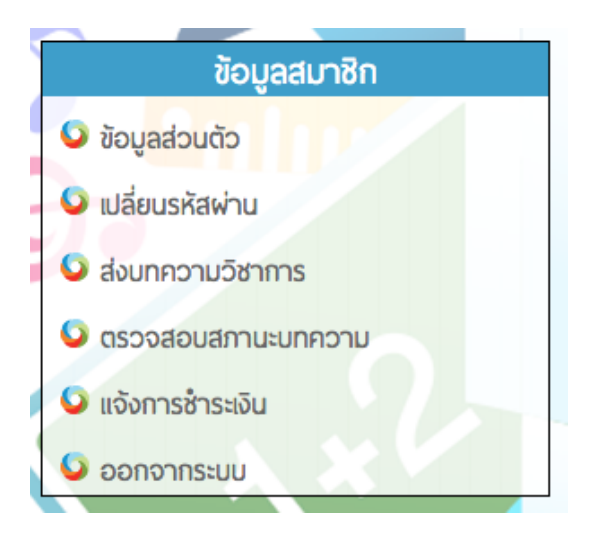

#### 5.การส่งบทความ

ให้ทำการเข้าสู่ระบบก่อน จากนั้นเข้าไปที่เมนู ส่งบทความวิชาการ

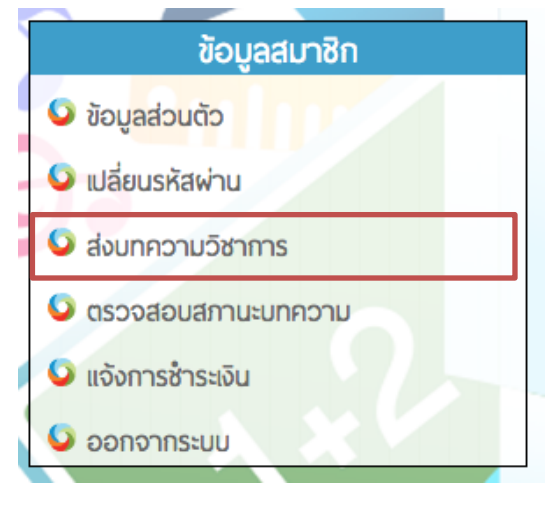

จากนั้นทำการกรอกข้อมูลให้ครบถ้วน แล้วทำการส่งบทความ

| ขั้นตอนที่ 1 ข้อมูลผลงานเอก | เสารของท่าน                               |
|-----------------------------|-------------------------------------------|
| ชื่อพลงานภาษาไทย            |                                           |
| ชื่อพลงานภาษาอังกฤษ         |                                           |
| รายละเอียดพลงานโดยสรุป      |                                           |
|                             |                                           |
|                             |                                           |
|                             |                                           |
| ประเภทพลงาน (               | ด้านการวิจัยในชั้นเรียน                   |
|                             | ด้านการท่องเทียว                          |
|                             | 🔿 ด้านการบัญชีและการเงิน                  |
|                             | 🔿 ด้านคอมพิวเตอร์ธุรกิจ                   |
|                             | ด้านนิเทศศาสตร์                           |
|                             | ด้านบริหารธุรกิจ (การจัดการทรัพยากรมนุษย์ |
|                             | การจัดการ และการตลาด)                     |
| รูปแบบผลงาน (               | O Article O Poster                        |
| รายละเอียดเพิ่มเติม         |                                           |
|                             |                                           |
|                             |                                           |
|                             |                                           |
|                             | 10                                        |

# ขั้นตอนที่ 2 อัฟโหลดไฟล์เอกสาร

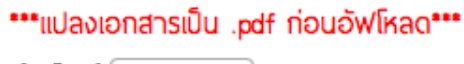

เลือกไฟล์ Choose File No file chosen

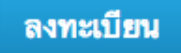

#### 6.การชำระเงิน ดูรายละเอียดการชำระเงิน

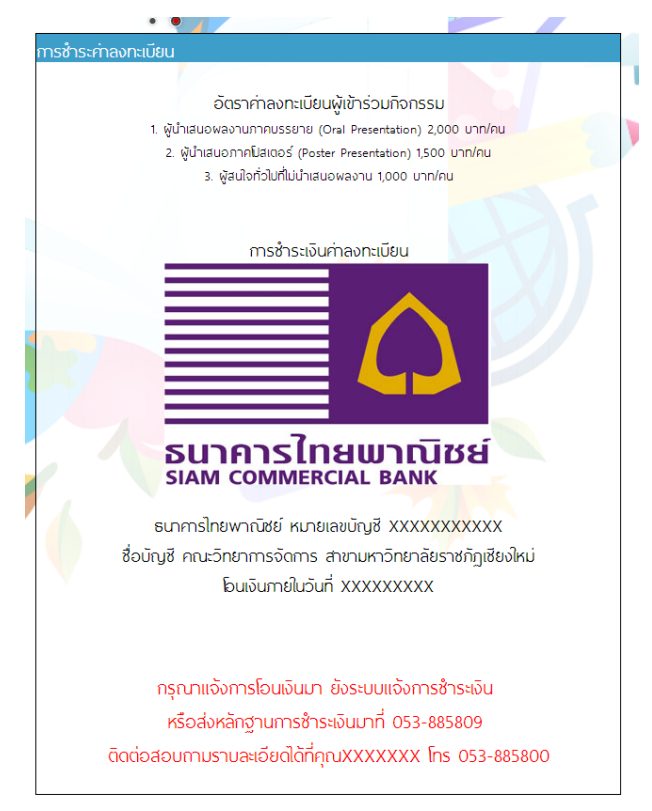

เมื่อทำการโอนเงินเรียบร้อยแล้ว ทำการแจ้งการชำระเงิน ผ่าน 2 ช่องทาง ช่องทางที่ 1 เข้าสู่ ระบบ เลือกเมนูแจ้งการชำระเงิน ทำการกรอกรายละเอียดการชำระเงินและแนบหลักฐาน หลักฐาน เป็นไฟล์ JPG หรือ PDF

| าารช้าระเงิน    |                                                        |  |
|-----------------|--------------------------------------------------------|--|
|                 |                                                        |  |
|                 | ตัวอย่างการกรอกข้อมูลดังนี้                            |  |
|                 | จำนวนเงินที่โอน : 2001 บาท                             |  |
|                 | วันเวลาที่โอน : วันที่ 30 มกราคม 2557 21:21            |  |
|                 | ธนาคาร : กสึกรไทย สาขาท่าถนนท่าแพ                      |  |
|                 | หมายเหตุ : ชื่อบทความ                                  |  |
|                 |                                                        |  |
|                 |                                                        |  |
| จำนวนเงินที่โอน | חרט                                                    |  |
| วันเวลาที่โอน   |                                                        |  |
| Saloti mod      |                                                        |  |
| ธนาคาร          | 5                                                      |  |
| หมายเหตุ        | ą                                                      |  |
|                 |                                                        |  |
|                 |                                                        |  |
|                 |                                                        |  |
|                 |                                                        |  |
|                 |                                                        |  |
|                 | 10                                                     |  |
| แนบหลักฐาน      | Choose File No file chosen                             |  |
| แบบหลักฐาน      | J Choose File No file chosen                           |  |
| แบบหลักฐาน      | u <u>Choose File</u> No file chosen<br>แจ้งการชำระเงิน |  |
| แนบหลักฐาน      | ม Choose File No file chosen<br>แจ้งการชำระเงิน        |  |
| แบบหลักฐาน      | I <u>Choose File</u> No file chosen<br>แจ้งการชำระเงิน |  |
| แนบหลักฐาน      | u <u>Choose File</u> No file chosen<br>แจ้งการชำระเงิน |  |

ช่องทางที่ 2 การส่งหลักฐาน พร้อมรายละเอียด มาที่ โทรสาร 053-885809